## How to take online training on the new My.Scouting.org

## • Step One

o Go to https://my.scouting.org/ in your CHROME or FIREFOX internet browser

| Empowering you to deliver the Scouting program.  Sign In User ID Password Create Account Forger Password Forger Dassword Create Account of Forger Password Forger Usemane? Sign In User ID Password Create Account of the size region are interesting in the size and and are interesting in the size and and are and and are and and are and and are and and are and and are and and are and and are and and are and and are and are and and are and are and are and are and are and are and are and are and are and are and are and are and are and are and are and are and are and are and are and are and are and are and are and are and are and are and are and are and are and are and are and are and are and are and are and are are and are and are and are and are and are and are and are and are and are and are are are are and are and are and are are are are are are are and are and are are are are are are are are are are                                                                                                    |                                                                                    |                                                                   | my Scouting                              | Sign In 🛞 - 💌 |
|----------------------------------------------------------------------------------------------------|------------------------------------------------------------------------------------|-------------------------------------------------------------------|------------------------------------------|---------------|
| Sign In User ID Password Create Account Forgot Password? Forgot Username? Sign In User in the state sequences and the set sequence of the set of sequences of the set of sequences of the sequences of the set of sequences of                                                                                                    |                                                                                    | Empower                                                           | ing you to deliver the Scouting program. |               |
| User ID Password Create Account Forger Password? Forger Password? Forger Password? Sign In Sign In Sig                                                                                                    | Sign In                                                                            |                                                                   |                                          |               |
| Password  Create Account: Forget Password? Forget Usemann?  Sign In  Second 1 <sup>11</sup> This is later expension of one password? Forget Usemann?  Sign In  Second 1 <sup>11</sup> This is later expension of one password?  Sign In  Second 1 <sup>11</sup> This is later expension of one password?  Second 1 <sup>11</sup> This is later expension of one password?  Second 1 <sup>11</sup> This | User ID                                                                            | <u> </u>                                                          |                                          | Ann 🔅         |
| Create Account Forger Password? Forget Username? Sign In<br>Serving ** Train 6 land representation of the land representation of the land representation of t                                                                                                    | Password                                                                           |                                                                   | 1878(0.5cl.)                             |               |
| January Tana Sale represent and the address of Dalage Charace of Delate Professional Active and the address of Dalage Charace of Delate Professional Active and Tanks and the address of Dalage Charace of Delate Professional Active Active Act                                                                                                    | Creat                                                                              | a Account Forgot Password? Forgot Useman                          | CHECK OUT TH                             | E NEW CUB HUB |
| PORTANT - During the within term of rolling process, unit rolling rolling and international unit learning post and update                                                                                                    | My.Boouting ** Tools is best experience<br>version of Sefect and Internet Explorer | d using the latest version of Google Chrome or Modile Prefax. Al  | as why we he also                        |               |
| Carecolardering internation in Security 7.                                                                                                    | MPORTANT - During the rechartering p                                               | rooes, unit roster data may not reflect updated information until | councils post and update                 | IK SITE NOW   |
|                                                                                                    |                                                                                    |                                                                   |                                          |               |
|                                                                                                    |                                                                                    |                                                                   |                                          |               |
|                                                                                                    |                                                                                    |                                                                   |                                          |               |
|                                                                                                    |                                                                                    |                                                                   |                                          |               |
|                                                                                                    |                                                                                    |                                                                   |                                          |               |

• Log into your myScouting account (the same account you used for your Youth Protection Training)

## • Step Two

• Once you log in to your myScouting account it will direct you to the main account page, at this point you go up to the top left hand corner and select MY DASHBOARD.

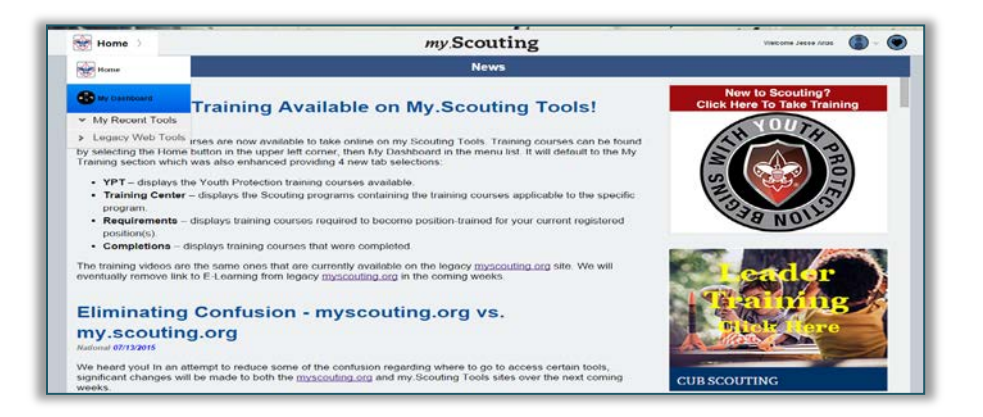

- Step Three
  - When on the MY DASHBOARD page, click the TRAINING CENTER tab on the top center of the page

| S My Dashboard                                                                         | my Scouting                                                                                 | Wekzene Jesse Arias 🛛 🛞 – 💽                     |
|----------------------------------------------------------------------------------------|---------------------------------------------------------------------------------------------|-------------------------------------------------|
| My Training                                                                            |                                                                                             |                                                 |
|                                                                                        | YPT Training Center Requirements Completions                                                |                                                 |
| Training Courses by Program                                                            |                                                                                             |                                                 |
| Select one of the programs below to view Player. Click here to download a free copy of | a list of the courses available in that category. NOTE: Some courses f the current version. | require you to have the latest version of Flash |
| Cub Scouting                                                                           |                                                                                             | >                                               |
| Soy Scouting                                                                           |                                                                                             | >                                               |
| Venturing and Varsity                                                                  |                                                                                             | >                                               |
| 🐨 Other                                                                                |                                                                                             | 3                                               |
|                                                                                        |                                                                                             |                                                 |
|                                                                                        |                                                                                             |                                                 |
|                                                                                        |                                                                                             |                                                 |
|                                                                                        |                                                                                             |                                                 |
|                                                                                        |                                                                                             | T Tinty Manual                                  |

- Step Four
  - Select the Training you would like to participate in. POP-UPS IN YOUR BROWSER MUST BE ENABLED

| My Deshboard                                                    | my Scouting                                                                  | VARLARY JOINT ACU                             |
|-----------------------------------------------------------------|------------------------------------------------------------------------------|-----------------------------------------------|
| Ny Training                                                     |                                                                              |                                               |
|                                                                 | YPT Training Center Requirements Completions                                 |                                               |
| Training Courses by Program                                     |                                                                              |                                               |
| Select one of the programs below to                             | view a list of the courses available in that category. NDTE: Some courses re | quire you to have the latest version of Flash |
| Player, Chok here to download a free                            | copy of the current version.                                                 |                                               |
|                                                                 |                                                                              |                                               |
| 🖨 Cub Scouting                                                  |                                                                              | •                                             |
| Cub Scouting                                                    |                                                                              | )                                             |
| Cub Scouting<br>Bay Scouting<br>Venturing and Varsity           |                                                                              | 3<br>                                         |
| Cub Sourcing<br>Dep Societing<br>Verturing and Varsity<br>Coher |                                                                              | ><br>                                         |

| S My Dashboard                                                                                                    | my Scouting                             | Tomana Jacob Alas                   |
|----------------------------------------------------------------------------------------------------|-----------------------------------------|-------------------------------------|
| My Training                                                                                                    |                                         |                                     |
|                                                                                                    | VPT Training Center Requirements Comple | etione ;                            |
| Scroll down to the course you would like to te                                                                                                    | ike and click Take Course               |                                     |
| Cub Scouting                                                                                                    |                                         | Sect to Program Linking             |
| Youth Protection Training                                                                                                    |                                         |                                     |
| Youth Protection Training                                                                                                    | 111                                     | Companied 616-2011 Retails Course > |
| Leader Position Specific Training                                                                                                    |                                         |                                     |
| Den Laader Position-Specific Training<br>Den Laader - Before the First Meeting<br>Den Laader - First 30 Days<br>Den Laader - Position Trained                       |                                         | time booing 2                       |
| Cubmaster Position-Specific Training<br>- Cubmaster - Before the First Meeting<br>+ Cubmaster - First 30 Days<br>- Cubmaster - Position Trained                     |                                         | Talie Course 3                      |
| Pack Committee Position-Specific Training<br>= Pack Committee - Before the First Meeting<br>= Pack Committee - First 30 Days<br>= Pack Committee - Position Trained |                                         | Take Course >                       |
|                                                                                                    |                                         |                                     |

- Step Five
  - After you select the training you want to participate in, you will be led to a new website to log in with your same myScouting account information as before

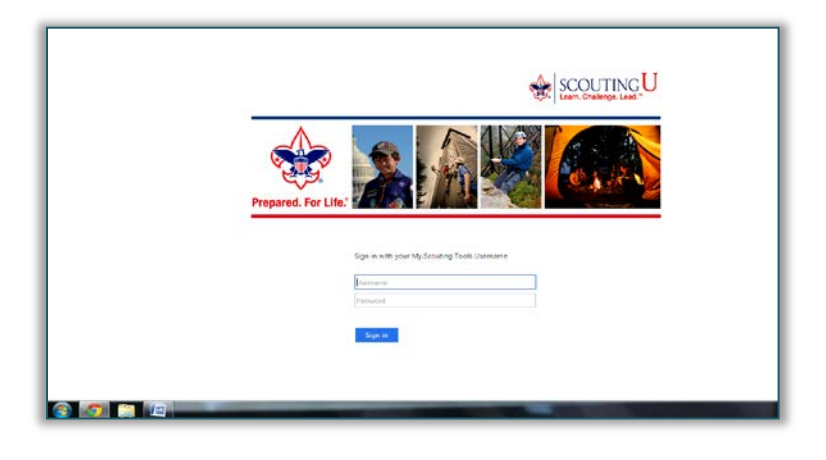

- Step Six
  - After logging in to the site you will be redirected to the new ScoutingU portal

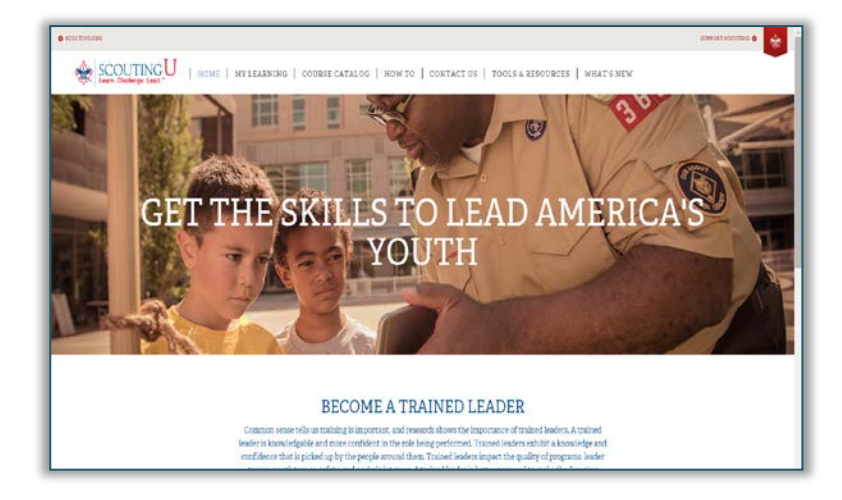

## • Step Seven

• Select the training you would like to attend once more

| BECOME A TRAINED LEADER<br>Common sense tables to training is important and resonance down with importance of maintain lakers. A trained<br>based with an employed in the one molification is there the high approximately approximately approximate |
|----------------------------------------------------------------------------------------------------|
|                                                                                                    |
| The optimized. We between each and the second of the second of the           |
| ENNICASENTEMENTSO<br>Taye One Labor Training<br>Aminar Taye Non-Labor Training<br>Aminar Dro Labor Training<br>Maleita Labor Training<br>Maleita Labor Anima<br>CUBARATTE AND AMINTANI<br>CUBARATTE AND AMINTANI<br>Cabanator Training<br>Aminar Company Training<br>Aminar Company Training<br>Aminar Company Training<br>Aminar Company Training<br>Aminar Company Training<br>Aminar Company Training                                                                                                    |
|                                                                                                    |

- Step Eight
  - Once you select the training you want to attend it will open up a menu to add the courses to your learning plan
  - $\circ$  ~ To add the course to your learning plan you MUST CLICK THE GREEN ADDITION SIGN

| EARNING PLANS             | CATALOG                   | DOCUMENTATION                      |                                                                          |
|---------------------------|---------------------------|------------------------------------|--------------------------------------------------------------------------|
| lover over the Learning   | 'lan name and a click the | 🕈 to add this to your learning pla | Once you have added a learning plan it will be reflected in My Learning. |
| Learning Plans            |                           |                                    |                                                                          |
| Learning Plans            |                           |                                    |                                                                          |
|                           |                           |                                    |                                                                          |
| 3 learning plans availabl | a, showing 1-3            |                                    |                                                                          |
| Learning                  | Plan Name 🔺               |                                    | Plan Status                                                              |
| 1 🕃 🛛 Pack Co             | mmittee Member - Before   | the First Meeting                  | ncomplete                                                                |
| 2 😥 Pack Co               | mmittee Member - First 30 | ) Days                             | Incomplete                                                               |
| 3 🛞 Pack Co               | mmittee Member - Positio  | n Trained                          | Incomplete                                                               |
|                           |                           |                                    |                                                                          |

- Step Nine
  - Once you added the courses to your learning plan, you can maximize the window and select the course and open the learning module
  - When you open the learning module it will redirect you to a learning module page and just click the link at the top of the page that says "CLICK HERE TO LAUNCH THE COURSE" and begin your Scouting learning experience!

| over o | rer the | Learning Plan                            | name and a click the    | to add this to your learning plan. Once you have added a learning plan it will be    | raflected in My Learning |
|--------|---------|------------------------------------------|-------------------------|--------------------------------------------------------------------------------------|--------------------------|
| orcro  | Ter un  | Louising Linn                            | nume und a circle circ  | to use cars to four rearining plant once four more usage a rearining plant it was or | concern in Performance.  |
| Lean   | ning F  | 'lans                                    |                         |                                                                                      |                          |
| Lear   | ming F  | lans                                     |                         |                                                                                      |                          |
| -      |         |                                          |                         |                                                                                      |                          |
| 0      | You ha  | ve been mapper                           | d to the learning plan. |                                                                                      |                          |
| 3 1ea  | ming pl | ans available, sh                        | owing 1-3               |                                                                                      |                          |
|        |         | Learning Plan                            | Name                    |                                                                                      | Learning<br>Plan Status  |
| 1      | 8       | Pack Commit                              | ttee Member - Before t  | e First Meeting                                                                      | Incomplete               |
|        |         | Mode                                     | de Name                 |                                                                                      |                          |
| 1      |         | () The                                   | Pack Committee          |                                                                                      |                          |
| 2      |         | O How                                    | Packs Work              |                                                                                      |                          |
| 3      | E.      | Cub                                      | Scouting Purposes       |                                                                                      |                          |
| 4      |         | O The                                    | Methods of Cub Scoutin  |                                                                                      |                          |
| 5      |         | Cub                                      | Scouting Ideals         |                                                                                      |                          |
| 2      | œ       | Pack Committee Member - First 30 Days    |                         |                                                                                      |                          |
| 3      | œ       | Pack Committee Member - Position Trained |                         |                                                                                      |                          |
| Show L | egend   |                                          |                         |                                                                                      |                          |
|        |         |                                          |                         |                                                                                      |                          |

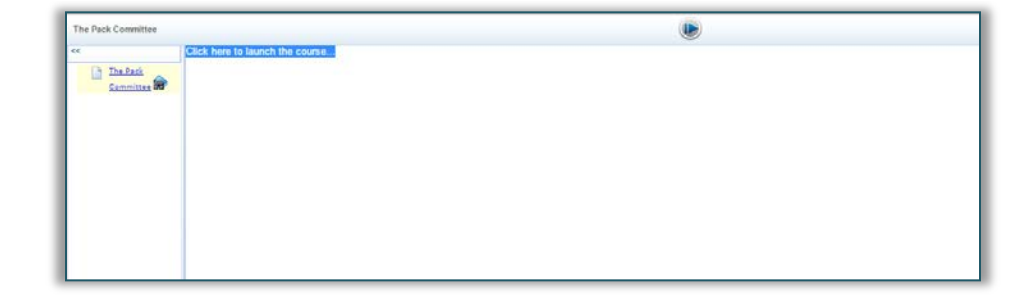